# HOW TO CREATE A SOCIAL MEDIA ACCOUNT

# FACEBOOK

## Step 1

- Visit <u>www.facebook.com</u> from your computer or install the Facebook application on your mobile device and open it.
- Select "Create New Account".

## **INSTAGRAM**

# Step 1

- Install the Instagram application on your mobile device and open it.
- Select "Create New Account".

#### Step 2

- Enter your name, email or cell phone number.
- Create a password.
- Enter your date of birth and gender.

# Step 2

- Enter your email address or mobile number, then tap "Next".
- Enter the confirmation code sent to your email address or mobile number, then tap "Next".

#### Step 3

- Select "Create Account" or "Register" and login.
- You will be prompted

#### Step 3

- Create a password, then tap "Next".
- Enter your birthday, then tap "Next".
- Enter your name, then tap

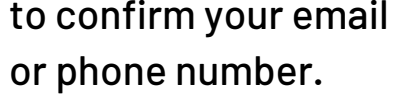

Email: click or tap on the link in

Phone: you must enter the code

Confirm box, which will appear

the confirmation email you

you received by SMS in the

receive.

Step 4

"Next".

#### Step 4

- Create a user name, then tap "Next".
  - Tap "I Agree" to the terms and conditions to complete your account set-up and log in.

#### Step 5

when you log in.

- Once you are logged in, visit our <u>Page</u>.
- Mobile device: select "Follow", located under Call Now.
- Computer: select "Follow", located on the top right.

#### Step 5

- Once you are logged in, visit our <u>Page</u>.
- Select "Follow", blue button located on the left side.